## Web EOC – One Task Training

## How To Use the Advanced File Library

• Log in to login.juvare.com Enter your email address and Password and click sign-in. 0 Choose your position from the drop-down menu. 0 (You will be listed first by your region and then as a coordinator or chair for your region - ex: Reg. 1 Health Department) • Choose your Incident by name from the drop-down menu then click continue. • Type in your name, location, and phone number (must include the 1) • You may skip the comments and then click Continue. • You are now on the "Home" page. Click in the top left-hand corner of the page on the drop down arrow 0 WebEOC | Igreen@hefw \* Under the Plugins heading, choose Advanced File Library 0 Click on WebEOC Training 0 Click on the (Board – Sign In/Out – Users (All)) or whichever board you are learning. 0 Board - Sign In/Out - Users (All) acts for Notifications - State and Lead Co catione Dart 1 Liepre (All) This opens a Word window. You will need to click on the "Enable Editing" button in the 0 yellow bar at the top of the page. Hold down the CTRL button on your keyboard and click on the link 0 Click "Start Tutorial" and then follow the prompts and click on the Red Box. 0